### Portal Ikastea

# Familias y Alumnado

### 1. Portal Ikastea - Acceso

### 1.1. Registro del Portal

Entrando en <u>www.ikastea.hezkuntza.net</u> se podrá acceder a la información académica de un alumno.

Hacemos click en el icono "MI CUENTA" para acceder a la pantalla de identificación si no estamos en ella

| Ikas Itea                 | <b>euskadi.</b> eus                                      |                 |                               | Θ              |
|---------------------------|----------------------------------------------------------|-----------------|-------------------------------|----------------|
| Buscador de centros       | Consulta de puntos de baremo por proximidad de domicilio | Recursos Agrega | Aplicaciones del Departamento | IDIOMA: FS  EU |
| Inicio                    |                                                          |                 |                               |                |
| ¡ Regístrate !            |                                                          |                 |                               |                |
| Crea tu propio perfil y n | avega así con más comodidad.                             |                 |                               |                |
|                           |                                                          |                 |                               |                |
| Dirección de correo       |                                                          |                 |                               |                |
|                           |                                                          |                 |                               |                |
| Contraseña                |                                                          |                 |                               |                |
|                           |                                                          |                 |                               |                |
| Recuérdame                |                                                          |                 |                               |                |
|                           |                                                          |                 |                               |                |
| Acceder                   |                                                          |                 |                               |                |
|                           |                                                          |                 |                               |                |
| Crear cuenta He olvida    | ado mi contraseña                                        |                 |                               |                |
|                           |                                                          |                 |                               |                |
| Copyright 2017 © Ikastea  |                                                          |                 |                               |                |

#### y pulsaremos en "Crear Cuenta"

| Ikas tea                         | euskadi.eus                                              |                 |                               |         | θ     |
|----------------------------------|----------------------------------------------------------|-----------------|-------------------------------|---------|-------|
| Buscador de centros              | Consulta de puntos de baremo por proximidad de domicilio | Recursos Agrega | Aplicaciones del Departamento | IDIOMA: | ES EU |
| Inicio                           |                                                          |                 |                               |         |       |
| ¡ Registrate !                   |                                                          |                 |                               |         |       |
| Crea tu propio perfil y          | navega así con más comodidad.                            |                 |                               |         |       |
| Dirección de correo              |                                                          |                 |                               |         |       |
| Contraseña                       |                                                          |                 |                               |         |       |
| E Recuérdame                     |                                                          |                 |                               |         |       |
| Acceder<br>Crear cuenta He olvia | dado mi contraseña                                       |                 |                               |         |       |
| Copyright 2017 © Ikastea         |                                                          |                 |                               |         |       |

Seleccionaremos el perfil con el que nos vamos a registrar:

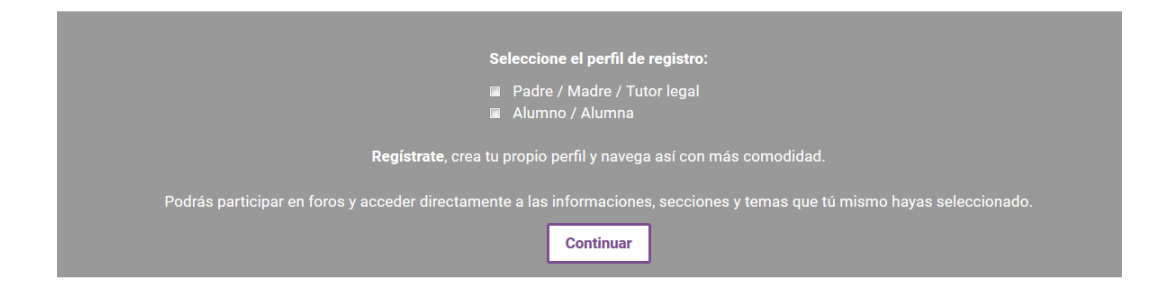

Pulsaremos "Continuar", y nos mostrará la pantalla que solicita los datos de validación de la persona:

| Perfil seleccionado: <u>Padre / Madre / Tutor legal</u>                                                        |
|----------------------------------------------------------------------------------------------------|
| Inserte su DNI/NIE y fecha de nacimiento para poder obtener sus datos del registro central.                    |
| Tipo de documento DNI                                                                                          |
| DNI/NIE                                                                                                    |
| Fecha de nacimiento                                                                                            |
| Fecha de caducidad                                                                                             |
| <b>8391</b>                                                                                                    |
| Texto de verificación (Requerido)                                                                              |
|                                                                                                    |
| Confirmo que los datos que se han facilitado son reales y no se está suplantando la identidad de otra persona. |
| Continuar                                                                                                    |

Tras esta pantalla se pueden dar las siguientes situaciones:

- 1. Los datos no se correspondan con un DNI correcto.
- 2. La persona no está correctamente registrada en el sistema.
- 3. Se identifica correctamente a la persona mostrándole sus datos en la siguiente pantalla:

Portal Ikastea - Familias y Alumnado

| Perfil seleccionado: <u>Padre / Madre / Tutor legal</u>   |                                  |
|-----------------------------------------------------------|----------------------------------|
|                                                           |                                  |
| Fecha de caducidad 23/11/2020                             |                                  |
|                                                           | stral dal Cabiarna Vacas         |
| Si lo desea puede modificar sus datos de contacto         |                                  |
| Nombre Padre Teléfono fijo                                |                                  |
| Apellido 1 Apellido Teléfono mo                           | 5vil 682536775                   |
| Apellido 2 Apellido2 Dirección de                         | e correo * iromoba000@prueba.com |
| Género Hombre                                             |                                  |
| Calle Jose Etxezarraga (CL)                               |                                  |
| Hijo2, Apellido1 Apellido2                                | 2 (CI                            |
| Alumnos del que se es tutor<br>Hijo1, Apellido1 Apellido2 | (IES                             |
| Configuro sus datos del portal educativo                  |                                  |
| Nombro do usuario * iromoba001                            |                                  |
| Contraseão *                                              | 9 arrataras minima               |
|                                                           |                                  |
|                                                           |                                  |
| Finalizar                                                 |                                  |
|                                                           |                                  |

En esta pantalla:

- Deberá rellenarse "Dirección de correo" con un email válido así como su contraseña en "Contraseña" y "Confirmar la contraseña".
- El "nombre de usuario" es un dato de solo lectura y que no podrá modificarse. Es un dato que la plataforma usa de manera interna.

Una vez se pulse en "Finalizar" el usuario estará registrado en el sistema y podrá loguearse desde la pantalla de Identificación. Además recibirá un email en su dirección de correo incluida.

| i Regístrate !                                       |
|------------------------------------------------------|
| Crea tu propio perfil y navega así con más comodidad |
| Dirección de correo                                  |
| iromoba000@prueba.com                                |
| Contraseña                                           |
| Recuérdame                                           |
| Acceder                                              |
| Crear cuenta He olvidado mi contraseña               |

Tras loguearse introduciendo la dirección de correo y la contraseña con la que se ha registrado, el usuario accederá a la siguiente pantalla, en la que se mostrará su información o la de sus hijos, en función del perfil con el que se haya registrado en el portal.

| R                                                        | Hijo1 Apellido1 Apellido2 (DIE.: 111111C)  |                                           |
|----------------------------------------------------------|--------------------------------------------|-------------------------------------------|
| Hijo1 Apellido1 Apellido2  DIE.: 647115C MODIFICAR DATOS | CENTRO :<br>CEP MIMETIZ LHI                | NIVEL :<br>Educación Primaria             |
| CEP MIMETIZ LHI                                          | CURSO / MODELO<br>4.Educación Primaria / D | GRUPO / TUTOR:<br>LH4D / Apellidos, Tutor |
| / MODIFICAR MIS DATOS                                    | $\langle \vee \rangle$                     |                                           |
| CALENDARIO ESCOLAR                                       |                                            |                                           |
| CUADRO HORARIO                                           |                                            |                                           |
| MATERIAS Y DOCENTES                                      | Recursos didácticos                        |                                           |
| CALIFICACIONES Y FALTAS                                  | Agrega     Hiru.eus                        |                                           |
| HISTORIAL ACADÉMICO Y CERTIFICADOS                       | • <u>Temas de Estudio</u><br>• Ikasten     |                                           |
| TRANSPORTES                                              | <u>Recursos Didácticos</u>                 |                                           |
| COMEDORES                                                |                                            |                                           |

El usuario podrá acceder a su información académica o la de sus hijos desde las opciones que se muestran en el menú de la izquierda:

- Modificar Datos. Da acceso a la pantalla de modificación de datos del hijo/hija seleccionado (opción sólo visible para familiares).
- Modificar Mis Datos. Da acceso a la pantalla de modificación de datos de la persona identificada en la plataforma
- Calendario Escolar del centro.
- Cuadro Horario del alumno o alumna seleccionado.
- Materias y Docentes
- Calificaciones y Faltas
- Historial Académico y Certificados. Permite consultar tanto el historial académico como los certificados, los cuales podrán descargarse desde el enlace correspondiente.

| Hijo1 Apellido1 Apellido2 ~<br>DIE: 6471150 MODIFICAR DATOS<br>CEP MIMETIZ LHI | Expediente académico Niveles cursados Cursos realizados ES Zalla BHI 1º 2014/2015 CALLEICACIONES |           |                |
|--------------------------------------------------------------------------------|--------------------------------------------------------------------------------------------------|-----------|----------------|
|                                                                                |                                                                                                  | 000000000 |                |
| MODIFICAR MIS DATOS                                                            | MATERIA                                                                                          | ORDINARIA | EXTRAORDINARIA |
| CALENDARIO ESCOLAR                                                             | Lengua Vasca y Literatura                                                                        | 4         | 5              |
|                                                                                | Lengua Castellana y Literatura                                                                   | 5         |                |
|                                                                                | Ingles                                                                                           | 4         | 4              |
|                                                                                | Matemáticas                                                                                      | 6         |                |
| CALIFICACIONES Y FALLAS                                                        |                                                                                                  |           |                |
| HISTORIAL ACADÉMICO Y CERTIFICADOS                                             | Ciencias Sociales, Geografia e Historia                                                          | 5         |                |
| TRANSPORTES                                                                    | Educación Física                                                                                 | 8         |                |
| COMEDORES                                                                      | Ciencias de la Naturaleza                                                                        | 6         |                |
|                                                                                | Música                                                                                           | 4         | 5              |
|                                                                                | Tecnologías                                                                                      | 6         |                |
|                                                                                |                                                                                                  |           |                |

#### Certificados académicos

| CERTIFICADO                                 | DESCARGA |
|---------------------------------------------|----------|
| Certificados Historial Académico Secundaria | ±        |

- Transportes. Información de la ruta de transporte que realiza el alumno (sólo si utiliza dicho servicio).
- Comedores. Información de los días de servicio de comedor que acude el alumno.

## 2. Información para los centros

### 2.1. Registro

Un padre/madre/tutor legal podrá registrarse si:

- El DNI con el que se está registrando está en vigor
- Tiene algún hijo o hija matriculado en el sistema
- El padre/madre/tutor legal está dado de alta como tutor de algún alumno/alumna matriculado en el sistema.
- El alumno o alumna es menor de edad. En el caso de que sea menor de edad y el padre no pueda registrarse, será necesario comprobar que la fecha de nacimiento dada de alta en el sistema para el alumno ó alumna es correcta.

Los padres podrán registrase y visualizar la información de sus hijos siempre y cuando este sea menor de edad. Si el hijo es mayor de edad, se tendrá que registrar y en el apartado **Modificar Mis Datos**, activar la opción "Soy mayor de 18 y autorizo a mi tutor para que acceda a mi información":

| FICHERO 2:            | Examinar No se ha selecciona         | ado ningún archivo. |                |         |
|-----------------------|--------------------------------------|---------------------|----------------|---------|
| Otros datos           |                                      |                     |                |         |
| ESTUDIOS REALIZADOS : | NO ESPECIFICAR                       | EMPLEO :            | NO ESPECIFICAR | -       |
| LENGUA MATERNA :      | NO ESPECIFICAR                       | •                   |                |         |
|                       |                                      |                     |                |         |
| SOY MAYOR DE 18 Y AUT | ORIZO A MI TUTOR PARA QUE ACCEDA A M | II INFORMACIÓN.     |                |         |
|                       |                                      |                     | Cancelar       | Guardar |

### 2.2. Calificaciones

La información de las calificaciones, junto con sus observaciones, comienza a visualizarse en el portal a partir de la fecha que se incluya en el campo "**Publicación Web**" que existe en el apartado "**Fijar fechas de las evaluaciones**" del aplicativo "Notas y Faltas".

Portal Ikastea - Familias y Alumnado

| s en: Inicio                 |                         |                |          |                    |               | Manten<br>evaluad   | imiento de<br>ciones                  |       |         |           |
|------------------------------|-------------------------|----------------|----------|--------------------|---------------|---------------------|---------------------------------------|-------|---------|-----------|
| Fijar fechas                 | de las evaluad          | iones          |          |                    |               | Fijar fe            | chas evaluaciones                     |       |         |           |
| -                            |                         |                |          |                    |               | Mto. ev<br>oficiale | valuaciones no<br>Is                  | Bú    | isqueda | Resultad  |
| estión de fechas de          | evaluaciones para E     | ducación Prima | ria LOE  | 5.Educación Primar | ria / COM / I | Concep              | tos evaluables                        |       |         |           |
| alendario lectivo F          | echa inicio: 08/09/2010 | Fecha fin: 23  | 3/06/201 | 7                  |               | Manteni<br>observa  | imiento de<br>aciones                 |       |         |           |
| Evaluación                   | Descripción<br>corta    | Abreviatura    | Oficial  | Fecha inicio       | Fecha fin     | Manteni<br>concept  | imiento de<br>tos para el tutor       | Final | Public  | ación Wzb |
| 1.EBALUAKETA/1<br>EVALUACION | 1.EBA                   | 1EBA           | No       | 08/09/2016         | 22/12/2016    | Faltas d<br>Calenda | le asistencia<br>arios                | No    |         |           |
| 2.EBALUAKETA/2<br>EVALUACION | 2.EBA                   | 2EBA           | No       | 09/01/2017         | 04/04/2017    | Carga o<br>Opcione  | de notas / faltas<br>es de aplicación | No    |         |           |
| 3.EBALUAKETA/3<br>EVALUACION | 3.EBA                   | 3EBA           | No       | 05/04/2017         | 16/06/2017    |                     | No                                    | No    |         |           |
| ORDINARIA                    | ORDINARIA               | ORD            | Si       | 19/06/2017         | 23/06/2017    |                     | No                                    | Si    |         |           |
|                              |                         |                |          |                    |               |                     |                                       | [     | Guarda  | r Cancela |

Desde el apartado Calificaciones del portal Ikastea se tendrá acceso a las notas, la información de los conceptos evaluables, las observaciones generales de la materia y las observaciones específicas del concepto.

### 2.3. Justificación de faltas

Un padre o alumno mayor de edad podrá justificar las faltas de asistencia desde el portal Ikastea, haciendo click sobre el enlace "Ver listado de faltas y justificación"

| FALTAS DE ASISTENCIA                                |                                               |              | /           |                                     |                                               |              |  |
|-----------------------------------------------------|-----------------------------------------------|--------------|-------------|-------------------------------------|-----------------------------------------------|--------------|--|
|                                                     | 1EVA<br>Ver listado de faitas y justificación |              | Ver listado | 2EVA<br>o de faltas y justificación | 3EVA<br>Ver listado de faitas y justificación |              |  |
| MATERIA                                             | TOTAL                                         | JUSTIFICADAS | TOTAL       | JUSTIFICADAS                        | TOTAL                                         | JUSTIFICADAS |  |
| ALTERNATIVA A RELIGIÓN                              | 0                                             | 0            | 0           | 0                                   | 0                                             | 0            |  |
| CIENCIAS DE LA NATURALEZA                           | 1                                             | 1            | 2           | 2                                   | 1                                             | 0            |  |
| CIENCIAS SOCIALES, GEOGRAFÍA E HISTORIA             | 0                                             | 0            | 0           | 0                                   | 0                                             | 0            |  |
| EDUCACIÓN FÍSICA                                    | 0                                             | 0            | 0           | 0                                   | 0                                             | 0            |  |
| EDUCACIÓN PARA LA CIUDADANÍA Y LOS DERECHOS HUMANOS | 0                                             | 0            | 0           | 0                                   | 0                                             | 0            |  |
| INGLES                                              | 1                                             | 1            | 0           | 0                                   | 1                                             | 1            |  |
| LENGUA CASTELLANA Y LITERATURA                      | 0                                             | 0            | 2           | 2                                   | 2                                             | 2            |  |
| LENGUA VASCA Y LITERATURA                           | 0                                             | 0            | 0           | 0                                   | 0                                             | 0            |  |
| MATEMÁTICAS                                         | 2                                             | 2            | 1           | 1                                   | 4                                             | 4            |  |
| MÚSICA                                              | 1                                             | 1            | 2           | 2                                   | 1                                             | 0            |  |
| TECNOLOGÍA                                          | 1                                             | 1            | 0           | 0                                   | 0                                             | 0            |  |

Para realizar la justificación el usuario deberá introducir un texto indicando el motivo de la falta de asistencia y seleccionar el conjunto de faltas que se quieran justificar.

| Detalle Fa        | ltas: 3                | EVA                    |                                |                             |
|-------------------|------------------------|------------------------|--------------------------------|-----------------------------|
| Fecha             | Тіро                   | Justificada            | Asignatura                     | Selección                   |
| 2016-04-11        | Falta                  | Si                     | Matemáticas                    |                             |
| 2016-04-11        | Falta                  | Si                     | Lengua Castellana Y Literatura |                             |
| 2016-05-23        | Falta                  | Si                     | Ingles                         |                             |
| 2016-05-23        | Retraso                | Si                     | Matemáticas                    |                             |
| 2016-05-24        | Falta                  | Si                     | Matemáticas                    |                             |
| 2016-05-24        | Falta                  | No                     | Ciencias De La Naturaleza      |                             |
| 2016-05-24        | Falta                  | No                     | Música                         |                             |
| 2016-05-24        | Falta                  | Si                     | Lengua Castellana Y Literatura |                             |
| 2016-05-31        | Retraso                | Si                     | Matemáticas                    |                             |
| utor:             | Padre1 Apell           | ido1 Apellido2         |                                |                             |
| lumno:            | Hijo1 Apellide         | o1 Apellido2           |                                |                             |
| Selecciona una fa | alta de la lista y ju: | stifica la ausencia er | el campo de texto habilitado.  |                             |
|                   |                        |                        | 1                              | Mandar justificación Cerrar |

En el momento en el que el padre o alumno pulsa en el botón "Mandar justificación" se enviará un correo a la dirección de correo del tutor o profesor que imparta la asignatura notificándole de que se ha producido una modificación en el estado de alguna falta.

En el aplicativo de Calificaciones y Faltas, en la sección **Grupos Tutorizados**, si se accede al listado de faltas de asistencia de un alumno se podrá visualizar la información enviada por el padre o alumno para justificar las faltas en la columna **Justificación de la familia**.

La falta aparecerá como justificada, por lo que en el caso de no estar de acuerdo con la justificación dada, el tutor deberá cambiar el estado de la misma.

| Justificación      | de faltas                             |             | Búsqueda Resultados         |
|--------------------|---------------------------------------|-------------|-----------------------------|
| Saniuan Malax-Eche | evarria. Kerman                       |             |                             |
|                    |                                       |             |                             |
| Materia: Histori   | a De España                           |             |                             |
| Fecha              | Observaciones                         | Justificada | Justificación de la familia |
| 08/11/2016         |                                       | <b>v</b>    |                             |
| 09/11/2016         |                                       |             |                             |
| Marcar todos       |                                       |             |                             |
| 🕨 Materia: Lengua  | a Castellana Y Literatura Ii.         |             |                             |
| Fecha              | Observaciones                         | Justificada | Justificación de la familia |
| 06/10/2016         |                                       |             |                             |
| Marcar todos       |                                       |             |                             |
| Materia: Lengua    | a Vasca Y Literatura Ii.              |             |                             |
| Fecha              | Observaciones                         | Justificada | Justificación de la familia |
| 08/11/2016         |                                       |             |                             |
| Marcar todos       |                                       |             |                             |
| Materia: Lengua    | a Extranjera Ii(Inglés)               |             |                             |
| Fecha              | Observaciones                         | Justificada | Justificación de la familia |
| 23/09/2016         |                                       |             |                             |
| Marcar todos       |                                       |             |                             |
| Materia: Tecnol    | ogías De La Información Y La Comunica | ación Ii    |                             |
| Fecha              | Observaciones                         | Justificada | Justificación de la familia |
| 16/09/2016         |                                       |             |                             |
| 05/10/2016         |                                       | <b>V</b>    | Enfermedad                  |
|                    |                                       |             |                             |

#### 2.4. Modificar Mis Datos

Si un usuario accede a la modificación de sus propios datos personales, desde el apartado **Modificar Mis Datos**, o a la modificación de los datos de alguno de sus hijos, desde el enlace **Modificar Datos**, y realiza cambios en los apartados **Datos personales**, **Datos de nacimiento** o **Domicilio familiar**, para que dichos cambios tengan efecto, el centro deberá realizar la validación correspondiente desde la aplicación de Matricula.

| R / Mod                            | ificar datos hijo<br>Datos Personales | seleccionac        | lo         |         |              |              |
|------------------------------------|---------------------------------------|--------------------|------------|---------|--------------|--------------|
| Hijo1 Apellido1 Apellido2 🧹 🗸      |                                       | IOMBRE *:          | Hijo1      |         |              |              |
| DIE.: 647115C MODIFICAR DATOS      |                                       | RIMER APELLIDO *:  | Apellido1  |         |              | SEGUNDO API  |
|                                    |                                       | EXO *:             | VARÓN 🔘    | MUJER ( | •            | EMAIL *:     |
| MODIFICAR MIS DATOS                | Examinar                              | ELÉFONO MÓVIL :    | 6877000000 |         |              | TELÉFONO FI. |
| 📩 CALENDARIO ESCOLAR               | Borrar                                |                    |            |         |              |              |
| 🕒 CUADRO HORARIO                   | Т                                     | IPO DE DOCUMENTO : |            |         |              | NUMERO :     |
| MATERIAS Y DOCENTES                | odificar datos de                     | el usurio ide      | ntificado  |         |              |              |
| CALIFICACIONES Y FALTAS            |                                       |                    |            |         |              |              |
| HISTORIAL ACADÉMICO Y CERTIFICADOS | Datos de nacimiente                   | 0                  |            |         |              |              |
| TRANSPORTES                        |                                       |                    |            |         |              |              |
| COMEDORES                          | FECHA NACIMIENTO *:                   | 22/10/2006         |            |         | NACIONALIDA  | D *:         |
|                                    | PAÍS *:                               | España             |            | •       | PROVINCIA *: |              |
|                                    | MUNICIPIO *:                          | Zalla              |            | •       |              |              |

Desde la sección denominada "**Adjunte los documentos que justifiquen los cambios realizados**", se tendrán que adjuntar los documentos que sean necesarios para que el centro pueda validar si los cambios realizados por el padre/alumno son correctos o no.

| Portal Ikastea - Familias | y Alumnado |
|---------------------------|------------|
|---------------------------|------------|

| Adjunte los document     | os que justifiquen los cambios                                                 | realizados:              |  |
|--------------------------|--------------------------------------------------------------------------------|--------------------------|--|
| FICHERO 1:<br>FICHERO 2: | Examinar No se ha seleccionado ningún<br>Examinar No se ha seleccionado ningún | n archivo.<br>n archivo. |  |
| Otros datos              |                                                                                |                          |  |
|                          |                                                                                | ENDIES.                  |  |

Cuando el usuario pulse en el botón **Guardar**, si los datos personales han sufrido cambios se enviará un mail a la dirección oficial del centro para notificárselo, pudiendo el centro revisar la información modificada desde la aplicación **Gestión Académica**.

Dentro de la aplicación **Gestión Académica**, se ha habilitado una nueva sección en el apartado **Alumnado**, denominada **Peticiones de cambio de datos personales**, que dará acceso a la pantalla desde la cual se podrán realizar las validaciones oportunas y aceptar o rechazar los cambios realizados por el usuario.

| Idioma ( ) ) ) ) ) ) ) ) ) ) ) ) ) ) ) ) ) )                                                                                                    |                      |                |                | Curso aca            | démico : 201  | 7-2018                             | PERSONAL AND A |                        | DEMANDENIO DE ENCLUDIO |
|----------------------------------------------------------------------------------------------------|----------------------|----------------|----------------|----------------------|---------------|------------------------------------|----------------|------------------------|------------------------|
| Plazos - Centros     Alumado - Oferta Formativa - Admisión - Matricula       Resultado de Cambio Datos     Paranales       Datos del alumno/a:     Fonculas de alus       Too Identificadin:     Valor Iden:       Nuevos Datos:     Estado:       Perdente     Datos de la Matricula:       Nuevos Datos:     Estado:       Pendente     Datos de la Matricula:       Nuevos Datos:     Estado:       Pendente     Datos de la Matricula:       Neelio la Matricula:     Modelida:       Netricula:     Modelida:       Pendente     Datos de la Matricula:       Nivel:     Impatrición:       Tamilia:     Modelidad/Ciclo:       Metricula:     Modelidad/Ciclo:       Matricula:     Modelidad/Ciclo:       Matricula:     Modelidad/Ciclo:       Matricula:     Modelidad/Ciclo:       Pendente     Datos de la Bajas       Pendente     Custrimestre:       Particula:     Modelidad/Ciclo:       Matricula:     Modelidad/Ciclo:       Matricula:     Modelidad/Ciclo:       Matricula:     Modelidad/Ciclo:       Pendente     Pajas       Pasa de la duativa especial:     Proviene de Comisión de Escolarización:       Pajas     Pendente de Comisión de Escolarización:       Palas del Cent                                                                                                    |                      |                |                |                      |               |                                    |                | Idioma                 | 🛯   🚯   🙀   🛃   🧃      |
| Resultado de Cambio Datos       Percenales         Datos del alumno/a:       To identificación:       Percenales         To identificación:       Valor identificación:       Percenales         Percenales       Petcones a       Fech. Nac.:       Sevo:         Nuevos Datos:       Estado:       Petcones a       Fech. Nac.:       Sevo:         Datos de la Matricula:       Nuevos Datos:       Turno:       Curso:       Modelo:         Particula:       Impartición:       Turno:       Curso:       Modelo:         Familia:       Modelidad/Ciclo:       Módulo:       Modelo:         Facha Matricula:       Medoidad/Ciclo:       Módulo:       Modelo:         Particula:       Medoidad/Ciclo:       Módulo:       Modelo:         Particula:       Medoidad/Ciclo:       Módulo:       Modelo:         Particula:       Medoidad/Ciclo:       Módulo:       Modelo:         Particula:       Medoidad/Ciclo:       Módulo:       Modelo:         Particula:       Medoidad/Ciclo:       Módulo:       Modelo:         Particula:       Medoidad/Ciclo:       Módulo:       Particula:         Particula:       Proviene de Comisión de Escolarización:       PRL:       Particula:         Particula: </td <td>in en: Inicio » Alum</td> <td>nado » Matricu</td> <td>ıla</td> <td>Plazos •</td> <td>🗸   Centros 🗸</td> <td>Alumnado - Of<br/>Consulta de datos</td> <td>erta Formati</td> <td>va <del>-</del>   Admi</td> <td>sión 👻   Matrícula</td>                                                                                                    | in en: Inicio » Alum | nado » Matricu | ıla            | Plazos •             | 🗸   Centros 🗸 | Alumnado - Of<br>Consulta de datos | erta Formati   | va <del>-</del>   Admi | sión 👻   Matrícula     |
| Resultado de Cambio de datos     Datos del alumno/a:     Datos del alumno/a:     Paticiones a       Pol dentificación:     Valor Iden.:     Nombre:     Primer Apellido:     Paticiones a       Productivación:     Valor Iden.:     Nombre:     Primer Apellido:     Paticiones a       Productivación:     Valor Iden.:     Nombre:     Primer Apellido:     Paticiones a       Productivación:     Valor Iden.:     Nombre:     Primer Apellido:     Paticiones a       Productivación:     Valor Iden.:     Nombre:     Primer Apellido:     Paticiones a       Partición:     Impartición:     Turno:     Curso:     Modelo:       Parmilia:     Modelidod/Ciclo:     Módulo:     Modelo:       Parmilia:     Modelidod/Ciclo:     Módulo:     Modelo:       Parmilia:     Modelidod/Ciclo:     Módulo:     Modelo:       Parmilia:     Modelidod/Ciclo:     Módulo:     Modelo:       Parmilia:     Modelidod/Ciclo:     Módulo:     Modelo:       Parmilia:     Modelidod/Ciclo:     Módulo:     Modelo:       Parmilia:     Modelidod/Ciclo:     Módulo:     Modelo:       Parmilia:     Modelidod/Ciclo:     Módulo:     Parmilia:       Parmilia:     Modelidod/Ciclo:     Modelidod:       Parmilia:     Proviene de Comisió                                                                                                    | Desultada            |                | Datas          |                      |               | personales<br>Peticiones de 🛛 🔺    |                |                        |                        |
| Datos del alumno/a:     primer Apellido:     peticiones a delegación     Fech. Nac.: Sexo:       Top identificación:     Valor Iden.:     Nombre:     Primer Apellido:     Primer Apellido:       Nuevos Datos:     Estado:     Pendiente     Pendiente     Pendiente     Pendiente       Datos de la Matricula:     Impartición:     Turno:     Curso:     Modelo:       Familia:     Modelida/Colo:     Módulo:     Modelo:       Facha Matricula:     Desde (dd/mn/AAAA):     Número:     Estado:     Pendiente:       Activas © Baja:     Proviene de Consisión de Escolarización:     PRL:       Datos del Centro Matriculado:     Estificio:     Buscar Limpiar                                                                                                    | Resultado d          | ie Cambio      | Datos          |                      |               | cambio de datos<br>personales      |                | uscador F              | tesultados Detalle     |
| Tipo I dentificación: Valor I den., Nombre: Primer Apellido: delegación Fech. Nac.: Sexo: Nuevos Datos:<br>Estado:<br>Pendiente Datos de la Matricula:<br>Nivel: Impartición: Turno: Curso: Modelo:<br>Fenilia: Modelo: Módulo: Módulo:<br>Feche Matricula: Modelo: Colo: Módulo:<br>Teche Matricula: Modelo: Cuestimestre: Modelo:<br>Pendente Sajas Modelo: Estado: Cuatrimestre: Modelo:<br>Matricula: Motivo Baja: Modelo: PRL:<br>Datos del Centro Matriculado:<br>Edificio:<br>Buscar Limpiar                                                                                                    | Datos del alumn      | io/a:          |                |                      |               | Peticiones a                       |                |                        |                        |
| Nuevos Datos:<br>Erado:<br>Pendiente<br>Datos de la Matricula:<br>Nuel:<br>Turno:<br>Curso:<br>Modelo:<br>Famila:<br>Modelo:<br>Famila:<br>Modelo:<br>Modelo:<br>Mod | Tipo Identificación: | Valor Iden.:   | Nombre:        | Primer A             | pellido:      | delegación                         | Fe             | ch. Nac.:              | Sexo:                  |
| Eradoi:<br>Pendiente<br>Datos de la Matricula:<br>Nvel:<br>Turno:<br>Modelo:<br>Modelo: | Nuevos Datos:        |                |                |                      |               |                                    |                |                        |                        |
| Pendente   Datos de la Matricula:  Necl:  Desde (dd/mm/AAAA): Mas (d/mm/AAAA): Número:  Pendende dducativa especial:  Activas Bajas  Necesidad educativa especial:  Proviene de Comisión de Escolarización:  PRL:  Datos del Centro Matriculado:  Edifício:  Buscar Limpiar                                                                                                    | Estado:              |                |                |                      |               |                                    |                |                        |                        |
| Datos del a Matricula:<br>Nele:<br>marticula:<br>Fenila:<br>Fenila:<br>Modalida/Cclo:<br>Modalida/Cclo:<br>M                                                                                                    | Pendiente            |                |                |                      |               |                                    |                |                        |                        |
| Nivel: Imparticon: Iurno: Uurso: Modelio:<br>Pomilia: Modalad/Ciclo: Midulo:<br>Desde (dd/mm/AAAA): Hasta (dd/mm/AAAA): Número: Estado: Uurimestre:<br>Pecha Matrícula: Motivo Baja:<br>Activas Bajas<br>Pacceidad educativa especial: Provinen de Comisión de Escolarización: PRL:<br>Datos del Centro Matrículado:<br>Edificio:<br>Buscar Limpiar                                                                                                    | Datos de la Mati     | rícula:        |                |                      | _             | _                                  |                |                        |                        |
| Familia:       Modalidad/Ciclo:       Módulio:         Desde (dd/mm/AAAA):       Número:       Estado:       Custrimestre:         Fecha Matricula:       Motivo Baja:       Motivo Baja:       Motivo Baja:         Activas:       Bajas       Proviene de Comisión de Escolarización:       PRL:         Datos del Centro Matriculado:       Edificio:       Buscar Limpiar                                                                                                    | Nivel:               | Ţ              | imparticion:   |                      | Turno:        | Curso:                             |                |                        | Modelo:                |
| Pecha Matricula:     Desde (dd/mm/AAAA):     Número:     Estado:     Custrimestre:       Matricula:     Motivo Baja:     Image: Custrimestre:     Image: Custrimestre:       Vactiva:     Baja:     Image: Custrimestre:     Image: Custrimestre:       Necesida doucativa especial:     Proviene de Comisión de Escolarización:     PRL:       Datos del Centro Matriculado:     Image: Custrimestre:     Image: Custrimestre:                                                                                                    | Familia:             |                |                | Modalidad/Cicl       |               |                                    | Módulo:        | 1000                   |                        |
| Peche Matricula: Custimestre: Custimestre: C                                                                                                    |                      |                |                | •                    |               |                                    | -              |                        |                        |
| Matricula:<br>Matricula:<br>Matric                                                                                                    | Fecha Matrícula:     | Desde (dd/mm   | AAAA): Hast    | a (dd/mm/AAAA):      | Número:       | Estado:                            |                | Cuatrimestr            | e:                     |
| Neceside ducativa especial: Proviene de Comisión de Escolarización: PRL:  Datos del Centro Matriculado: Edificio:  Buscar Limpiar                                                                                                    | Mateinula            | Mative Dains   |                |                      |               |                                    |                |                        |                        |
| Necesidad educativa especial: Proviene de Comisión de Escolarización: PRL:                                                                                                    | Activas      Baia:   | s Houve Daja.  |                | v                    |               |                                    |                |                        |                        |
| Datos del Centro Matriculado:<br>Edifio:<br>Buscar Limpiar                                                                                                    | Necesidad educativa  | especial: Prov | iene de Comisi | ón de Escolarización | : PRL:        |                                    |                |                        |                        |
| Datos del Centro Matriculado:<br>Edificio:<br>Buscar Limpiar                                                                                                    |                      |                |                |                      |               |                                    |                |                        |                        |
| Edificio:<br>Buscar Limpiar                                                                                                    | Datos del Centro     | o Matriculado  |                |                      |               |                                    |                |                        |                        |
| Buscar] Limpiar                                                                                                    | Edificio:            |                |                |                      |               |                                    |                |                        |                        |
| Buscar] [Limplar]                                                                                                    |                      |                |                |                      |               |                                    |                |                        |                        |
|                                                                                                    |                      |                |                |                      |               |                                    |                |                        | Buscar Limpiar         |
|                                                                                                    |                      |                |                |                      |               |                                    |                |                        |                        |
|                                                                                                    |                      |                |                |                      |               |                                    |                |                        |                        |

En esta pantalla se mostrarán tanto los datos originales y como los datos modificados, los cuales aparecerán marcados en rojo.

Portal Ikastea - Familias y Alumnado

| bottane de o                |                | 13              |                      |                   |                     | Buscador Resultados De  |
|-----------------------------|----------------|-----------------|----------------------|-------------------|---------------------|-------------------------|
| Nuevos Datos:               |                |                 |                      |                   |                     |                         |
| Tipo Identificación:<br>DNI | Identificaci   | ión: Feo<br>05, | h. Nac.:<br>/11/1961 | Sexo:<br>Varón -  |                     |                         |
| Nombre:                     |                | Primer Apel     | lido:                | Segundo Apell     | lido:               |                         |
| CARLOS                      |                | ECHEVARR        | IA                   | ECHEVARRIA        |                     |                         |
| 155.                        | Teléfono Fijo: | Teléfon         | n Movil:             | E-mail:           |                     | Idioma de comunicación: |
|                             | 928902890      | 469464          | 694                  | CARLOS @YAHO      | O.ES                | Castellano -            |
| ais de origen:              | Provincia d    | e Nacimiento    | Municipio            | de Nacimiento:    | Lugar de pacimiente |                         |
| España                      | Bizkaia        | e Nacimento.    | Sestao               | de Nacimenco.     | Lugar de nacimient  |                         |
| Datos de residencia         |                |                 |                      |                   |                     |                         |
|                             |                |                 |                      |                   |                     |                         |
| Tipo de domicilio:          | Pais:          |                 | Provin               | cia:              | Municipio:          | Localidad:              |
| Habitual                    | España         |                 | Bizkai               | а                 | Sestao              | Sestao                  |
| Calle:                      | Portal:        | C.P.:           | Escalera,Pu          | erta,Piso,Mano:   |                     |                         |
| Itxasalde                   |                | 48650           |                      | B                 |                     |                         |
| Datos Actuales:             |                |                 |                      |                   |                     |                         |
| Tipo Identificación:        | Identificaci   | ón: Fec         | h. Nac.:             | Sexo:             |                     |                         |
| DNI                         |                | 05/             | 11/1961              | Varón 👻           |                     |                         |
| Nombre:                     |                | Primer Apel     | lido:                | Segundo Apel      | lido:               |                         |
| Juan                        |                | Bilbao          |                      | Bilbao            |                     | -                       |
| ISS:                        | Teléfono Fijo: | Teléfon         | o Movil:             | E-mail:           |                     | Idioma de comunicación: |
|                             | 928902890      | 555825          | 582                  | Juan@yahoo.es     |                     | Castellano 👻            |
| ais de origen:              | Provincia d    | e Nacimiento    | Municipio            | de Nacimiento:    | Lugar de nacimiente |                         |
| España                      | Bizkaia        |                 | Sestao               |                   |                     |                         |
| Datos de residencia         |                |                 |                      |                   |                     |                         |
| Tine de dessiellier         | De la          |                 | Descrite             |                   | Manual statistics - | l a self de de          |
| Habitual                    | Pais:          |                 | Provin               | cia:              | Municipio:          | Localidad:              |
|                             | Lapana         |                 | DIZKan               | a                 | Jesido              | Jesta                   |
| Calle:                      | Portal:        | C.P.:           | Escalera,Pu          | erta, Piso, Mano: |                     |                         |
| Itxasaldé                   |                | 48650           |                      | B                 |                     |                         |

Si el centro acepta los cambios, estos se aplicarán al usuario en Matrícula. En caso de rechazarlos, el usuario volverá a visualizar los datos originales en la sección **Modificar Mis Datos** del portal de familias.

En este apartado se informará al usuario si los datos están pendientes de validación por parte del centro mediante un mensaje.

| Sus cambios se han guardado correctamente. |
|--------------------------------------------|
|                                            |

|                     | La petición de      | cambio de datos | personales | está pendie  | nte de ser acept | tada por s | u centro.      |   |  |
|---------------------|---------------------|-----------------|------------|--------------|------------------|------------|----------------|---|--|
| Datos Personales    | s                   |                 |            |              |                  |            |                |   |  |
| $\bigcirc$          | NOMBRE *:           | Hijo1           |            |              |                  |            |                |   |  |
|                     | PRIMER APELLIDO *:  | Apellido1       |            |              | SEGUNDO APELLII  | DO:        | Apellido2      |   |  |
| Evaminar            | SEXO *:             | VARÓN 🔘         | MUJER (    | 0            | EMAIL *:         |            | aaa@prueba.com |   |  |
| Examinar            | TELÉFONO MÓVIL :    | 6877000000      |            |              | TELÉFONO FIJO :  |            | 62670000000    |   |  |
| Borrar              | TIPO DE DOCUMENTO : |                 |            |              | NUMERO :         |            |                |   |  |
|                     | DIE :               | 111111C         |            |              |                  |            |                |   |  |
| Datos de nacimiento |                     |                 |            |              |                  |            |                |   |  |
| FECHA NACIMIENTO *: | 22/10/2006          |                 | 1 min      | NACIONALIDA  | D *:             | española   | 3              | - |  |
| PAÍS *:             | España              |                 | •          | PROVINCIA *: |                  | Bizkaia    |                | • |  |
|                     |                     |                 |            |              |                  |            |                |   |  |